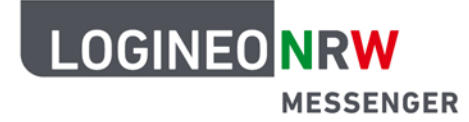

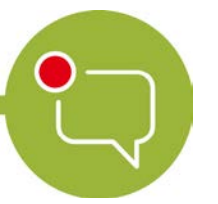

Messenger – Einfache und sichere Kommunikation in Schulen

## 3-Klick-Anleitung zum Abschließen eines Raumes

 Um einen Raum abzuschließen bzw. ein "schwarzes Brett" zu gestalten, gehen Sie zuerst in die Raumeinstellungen des Raumes, der umfunktioniert werden soll.

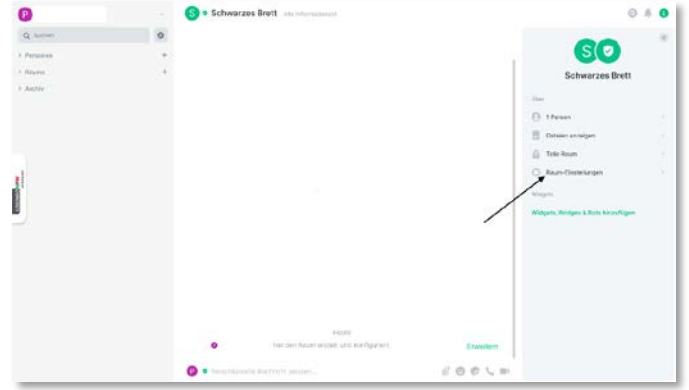

 Unter dem Reiter "Rollen & Berechtigungen" können Sie einstellen, welche Rollen mit welchen Berechtigungen versehen werden. Alle neuen Mitglieder werden mit der Rolle "Standard" versehen. Agensh Agensh Agensh Aberketit A Denototur Arabitetti A Denototur Arabitetti A Denototur Arabitetti Arabitetti Alexanda A Arabitetti Arabitetti Alexanda A Arabitetti Arabitetti Alexanda A Arabitetti Arabitetti Alexanda A Arabitetti Arabitetti Alexanda A Arabitetti Arabitetti Alexanda A Arabitetti Alexanda A Arabitetti Alexand

 Ändern Sie nun alle Rechte wie "Sende Nachrichten" oder "Benutzer einladen" auf die Rollen "Moderator" oder "Administrator". Neue Mitglieder, die die Rolle "Standard" erhalten, haben somit keine Rechte mehr innerhalb dieses Raumes.

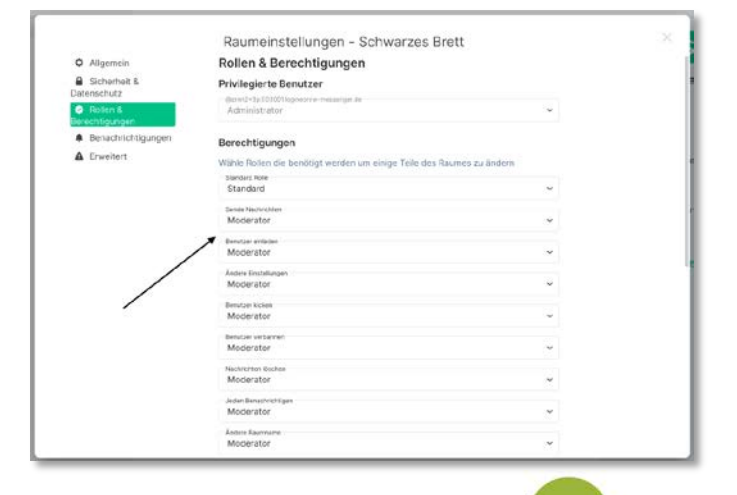

LOGINEO NRW ist ein Projekt des Ministeriums für Schule und Bildung des Landes Nordrhein-Westfalen.

Ministerium für Schule und Bildung des Landes Nordrhein-Westfalen

www.logineo.nrw.de